## Używanie aplikacji mobilnej iPrzedszkole- rodzice

Wszystkie uwagi należy kierować do firmy odpowiedzialnej za moduł iPrzedszkola – Wolter Kluwer na e-mail:

iprzedszkole@progman.pl

## Po zalogowaniu do konta klikamy na Więcej a potem na Profil

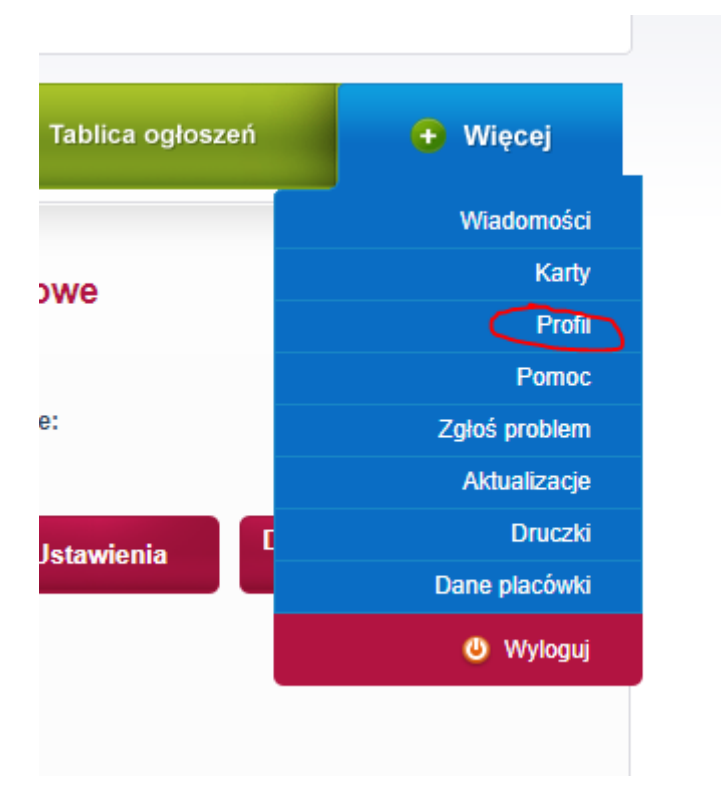

W zależności od posiadanego systemu na urządzeniu mobilnym należy wybrać odpowiedni system operacyjny – Android lub iOS.

| Informacje dodatkowe                                                                                                    |
|----------------------------------------------------------------------------------------------------|
| Ostatnie udane logowanie:<br>Ostatnie nieudane logowanie:                                                                                                    |
| Zmień dane Ustawienia Dostęp mobilny<br>Android<br>Dostęp mobilny<br>iOS                                                                                                    |
| Dostęp mobilny                                                                                                    |
| Token mobilny umożliwia zalogowanie do aplikacji na urządzeniach typu smartfon z systemem iQS.<br>Ważność tokena jest ograniczona czasowo. Aby wygenerować nowy kod, np. po utracie ważności,<br>należy skorzystać z opcji "Generuj nowy". Po każdorazowym wygenerowaniu nowego tokena<br>procedura weryfikacji w aplikacji mobilnej musi być powtórzona. Aplikacja iPrzedszkole Mobile do<br>pobrania w sklepie App Store. |
| Miejsce na kod – ze<br>względu na<br>indywidualność kodu<br>został kod QR usunięty<br>Data ważności tokena: 2019-08-31 23:59:59<br>Generuj nowy Zamknij                                                                                                    |

W telefonie z Androidem można wejść do Google Play (u różnych operatorów może się różnie nazywać).

Wpisujemy iPrzedszkole i klikamy na zainstaluj.

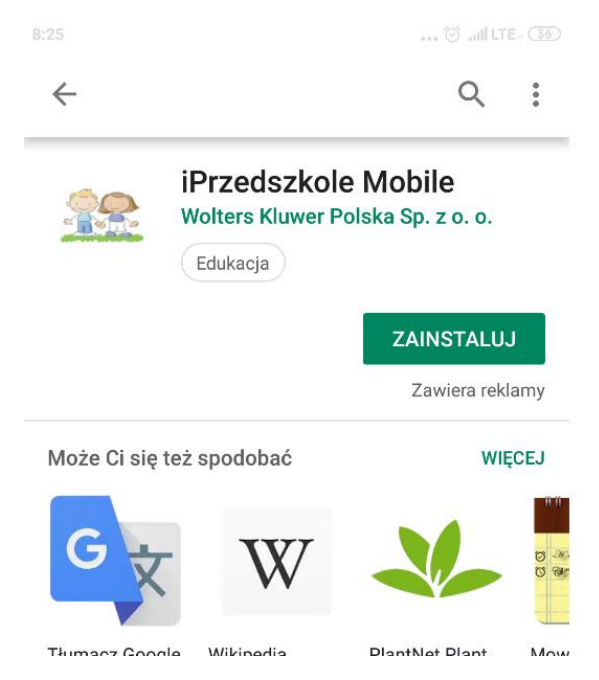

Należy dać dostęp do aparatu a to ze względu na skanowanie kodu QR który jest wymagany w aplikacji w Przedszkolach Miejskich w Gorzowie Wielkopolskim.

| _      |                    | ZAINSTALUJ |        |
|--------|--------------------|------------|--------|
|        | iPrzedszkole M     | 1obile     |        |
|        | polizebuje dostępo | 100.       |        |
|        | Aparat             | ~          | 9<br>6 |
| Google | Play G Pay         | AKCEPTUJĘ  | 01     |
| 4,4★   | 4,4★               | 4,4★       | 4,3    |

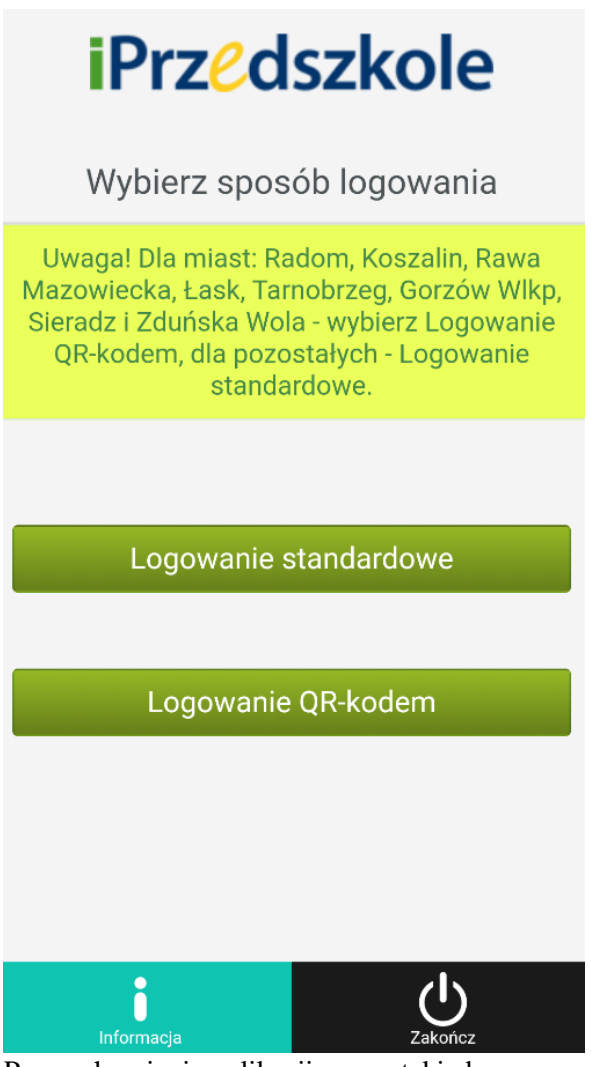

Po uruchomieniu aplikacji mamy taki ekran.

Wybieramy logowanie kodem QR

Po zeskanowaniu pojawi się ekran z danymi – należy zapamiętać dane logowania – w tym celu przełączamy opcję na TAK.

| iPrz <mark>e</mark> d                                                                                  | szkole                                                                                                    |
|----------------------------------------------------------------------------------------------------|----------------------------------------------------------------------------------------------------|
| Aby zeskanować QR-<br>urządzeniu stronę iPrz<br>Profil / Dostęp mobilr<br>który należy zeskano<br>przy | -kod otwórz na innym<br>zedszkole. W zakładce<br>ıy znajduje się QR-kod,<br>wać klikając poniższy<br>cisk. |
| Skanuj                                                                                                 | QR kod                                                                                                    |
| Miasto:                                                                                                | Gorzow                                                                                                    |
| Użytkownik:                                                                                            |                                                                                                    |
| Token:                                                                                                 |                                                                                                    |
| Zapamiętaj dane logowania                                                                              | ТАК                                                                                                    |
| Zal                                                                                                    | oguj                                                                                                    |
|                                                                                                    |                                                                                                    |
|                                                                                                    |                                                                                                    |
| Woters 7al                                                                                             |                                                                                                    |

Po poprawnym zalogowaniu powinno się pokazać ekran .

| iPrzedszkole            |   |
|-------------------------|---|
| Imię i nazwisko dziecka |   |
| Zgłoszenia nieobecności | > |
| Godziny wejść-wyjść     | > |
| 🔰 Należności            | > |
| ڬ Wiadomości            | > |
| 📄 Tablica ogłoszeń      | > |
| Jadłospis               | > |
| Karty                   | > |

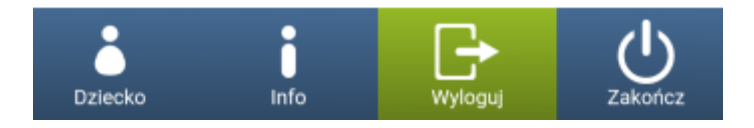